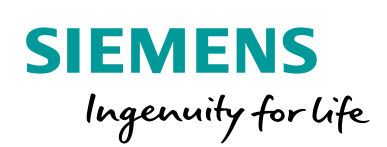

Industry Online Support

4

-

NEWS

SIMIT-Komponenten zur Simulation von fehlersicheren Modulen der S7-1500 / ET 200MP / ET 200SP

SIMIT / Simulation / Safety Integrated

https://support.industry.siemens.com/cs/ww/de/view/109771692

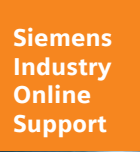

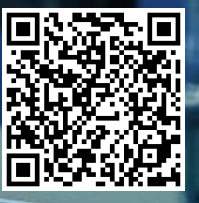

# **Rechtliche Hinweise**

#### Nutzung der Anwendungsbeispiele

In den Anwendungsbeispielen wird die Lösung von Automatisierungsaufgaben im Zusammenspiel mehrerer Komponenten in Form von Text, Grafiken und/oder Software-Bausteinen beispielhaft dargestellt. Die Anwendungsbeispiele sind ein kostenloser Service der Siemens AG und/oder einer Tochtergesellschaft der Siemens AG ("Siemens"). Sie sind unverbindlich und erheben keinen Anspruch auf Vollständigkeit und Funktionsfähigkeit hinsichtlich Konfiguration und Ausstattung. Die Anwendungsbeispiele stellen keine kundenspezifischen Lösungen dar, sondern bieten lediglich Hilfestellung bei typischen Aufgabenstellungen. Sie sind selbst für den sachgemäßen und sicheren Betrieb der Produkte innerhalb der geltenden Vorschriften verantwortlich und müssen dazu die Funktion des jeweiligen Anwendungsbeispiels überprüfen und auf Ihre Anlage individuell anpassen.

Sie erhalten von Siemens das nicht ausschließliche, nicht unterlizenzierbare und nicht übertragbare Recht, die Anwendungsbeispiele durch fachlich geschultes Personal zu nutzen. Jede Änderung an den Anwendungsbeispielen erfolgt auf Ihre Verantwortung. Die Weitergabe an Dritte oder Vervielfältigung der Anwendungsbeispiele oder von Auszügen daraus ist nur in Kombination mit Ihren eigenen Produkten gestattet. Die Anwendungsbeispiele unterliegen nicht zwingend den üblichen Tests und Qualitätsprüfungen eines kostenpflichtigen Produkts, können Funktions- und Leistungsmängel enthalten und mit Fehlern behaftet sein. Sie sind verpflichtet, die Nutzung so zu gestalten, dass eventuelle Fehlfunktionen nicht zu Sachschäden oder der Verletzung von Personen führen.

#### Haftungsausschluss

Siemens schließt seine Haftung, gleich aus welchem Rechtsgrund, insbesondere für die Verwendbarkeit, Verfügbarkeit, Vollständigkeit und Mangelfreiheit der Anwendungsbeispiele, sowie dazugehöriger Hinweise, Projektierungs- und Leistungsdaten und dadurch verursachte Schäden aus. Dies gilt nicht, soweit Siemens zwingend haftet, z.B. nach dem Produkthaftungsgesetz, in Fällen des Vorsatzes, der groben Fahrlässigkeit, wegen der schuldhaften Verletzung des Lebens, des Körpers oder der Gesundheit, bei Nichteinhaltung einer übernommenen Garantie, wegen des arglistigen Verschweigens eines Mangels oder wegen der schuldhaften Verletzung wesentlicher Vertragspflichten. Der Schadensersatzanspruch für die Verletzung wesentlicher Vertragspflichten ist jedoch auf den vertragstypischen, vorhersehbaren Schaden begrenzt, soweit nicht Vorsatz oder grobe Fahrlässigkeit vorliegen oder wegen der Verletzung des Lebens, des Körpers oder der Gesundheit gehaftet wird. Eine Änderung der Beweislast zu Ihrem Nachteil ist mit den vorstehenden Regelungen nicht verbunden. Von in diesem Zusammenhang bestehenden oder entstehenden Ansprüchen Dritter stellen Sie Siemens frei, soweit Siemens nicht gesetzlich zwingend haftet.

Durch Nutzung der Anwendungsbeispiele erkennen Sie an, dass Siemens über die beschriebene Haftungsregelung hinaus nicht für etwaige Schäden haftbar gemacht werden kann.

#### Weitere Hinweise

Siemens behält sich das Recht vor, Änderungen an den Anwendungsbeispielen jederzeit ohne Ankündigung durchzuführen. Bei Abweichungen zwischen den Vorschlägen in den Anwendungsbeispielen und anderen Siemens Publikationen, wie z. B. Katalogen, hat der Inhalt der anderen Dokumentation Vorrang.

Ergänzend gelten die Siemens Nutzungsbedingungen (https://support.industry.siemens.com).

#### Securityhinweise

Siemens bietet Produkte und Lösungen mit Industrial Security-Funktionen an, die den sicheren Betrieb von Anlagen, Systemen, Maschinen und Netzwerken unterstützen.

Um Anlagen, Systeme, Maschinen und Netzwerke gegen Cyber-Bedrohungen zu sichern, ist es erforderlich, ein ganzheitliches Industrial Security-Konzept zu implementieren (und kontinuierlich aufrechtzuerhalten), das dem aktuellen Stand der Technik entspricht. Die Produkte und Lösungen von Siemens formen nur einen Bestandteil eines solchen Konzepts.

Der Kunde ist dafür verantwortlich, unbefugten Zugriff auf seine Anlagen, Systeme, Maschinen und Netzwerke zu verhindern. Systeme, Maschinen und Komponenten sollten nur mit dem Unternehmensnetzwerk oder dem Internet verbunden werden, wenn und soweit dies notwendig ist und entsprechende Schutzmaßnahmen (z.B. Nutzung von Firewalls und Netzwerk-segmentierung) ergriffen wurden.

Zusätzlich sollten die Empfehlungen von Siemens zu entsprechenden Schutzmaßnahmen beachtet werden. Weiterführende Informationen über Industrial Security finden Sie unter: <a href="https://www.siemens.com/industrialsecurity">https://www.siemens.com/industrialsecurity</a>.

Die Produkte und Lösungen von Siemens werden ständig weiterentwickelt, um sie noch sicherer zu machen. Siemens empfiehlt ausdrücklich, Aktualisierungen durchzuführen, sobald die entsprechenden Updates zur Verfügung stehen und immer nur die aktuellen Produktversionen zu verwenden. Die Verwendung veralteter oder nicht mehr unterstützter Versionen kann das Risiko von Cyber-Bedrohungen erhöhen.

Um stets über Produkt-Updates informiert zu sein, abonnieren Sie den Siemens Industrial Security RSS Feed unter: <u>https://www.siemens.com/industrialsecurity</u>.

# Inhaltsverzeichnis

| Recl | Rechtliche Hinweise 2                                                                                                    |                                                                                                    |                                                                                                    |  |  |  |
|------|----------------------------------------------------------------------------------------------------|----------------------------------------------------------------------------------------------------|----------------------------------------------------------------------------------------------------|--|--|--|
| 1    | Einführ                                                                                                    | ung                                                                                                    | 4                                                                                                    |  |  |  |
|      | 1.1<br>1.2<br>1.3<br>1.3.1<br>1.3.2<br>1.3.3<br>1.3.4<br>1.4                                                                                                    | Überblick<br>Voraussetzungen<br>Funktionsweise<br>F-DI<br>F-DQ<br>F-PME<br>F-AI<br>Verwendete Komponenten                                                                                                    | 4<br>5<br>5<br>5<br>5<br>5                                                                                                    |  |  |  |
| 2    | Engine                                                                                                    | ering                                                                                                    | 7                                                                                                    |  |  |  |
|      | $\begin{array}{c} 2.1\\ 2.1.1\\ 2.1.2\\ 2.1.3\\ 2.1.4\\ 2.2\\ 2.3\\ 2.3.1\\ 2.3.2\\ 2.3.3\\ 2.3.4\\ 2.4\\ 2.4.1\\ 2.4.2\\ 2.4.3\\ 2.5\\ 2.5.1\\ 2.5.2\\ 2.6\\ 2.6.1\\ 2.6.2\\ \end{array}$ | Schnittstellenbeschreibung<br>FDI<br>FDQ_Feedback und FDQ_Reset<br>FPME<br>FAI_4x<br>Integration ins Anwenderprojekt<br>Bedienung FDI<br>1oo1 (1v1)-Auswertung<br>1oo2 (2v2)-Auswertung, äquivalent<br>1oo2 (2v2)-Auswertung, antivalent<br>Modul-Passivierung<br>Bedienung FDQ<br>Antivalentes Rückführsignal<br>Äquivalentes Rückführsignal<br>Modul-Passivierung<br>Bedienung FPME<br>Parameter "OutputControl"<br>Modul Passivierung<br>Bedienung FAI<br>1oo1 und 1oo2 Auswertung<br>Modul-Passivierung | 7<br>9<br>. 11<br>. 13<br>. 16<br>. 17<br>. 18<br>. 20<br>. 21<br>. 22<br>. 23<br>. 24<br>. 25<br>. 26<br>. 27<br>. 28<br>. 29<br>. 31 |  |  |  |
| 3    | Anhang                                                                                                    | ]                                                                                                    | . 32                                                                                                    |  |  |  |
|      | 3.1<br>3.2<br>3.3<br>3.4                                                                                                    | Service und Support<br>Industry Mall<br>Links und Literatur<br>Änderungsdokumentation                                                                                                    | . 32<br>. 33<br>. 33<br>. 33                                                                                                    |  |  |  |

# 1 Einführung

## 1.1 Überblick

Für die Realisierung einer virtuellen Inbetriebnahme, muss das Anwenderprogramm in der S7-Steuerung, sowie auch das kinematische Modell (CAD-Modell) simuliert werden. Eine Hürde hierbei ist, dass das CAD-Modell und das Anwenderprogramm unterschiedliche Datenformate benötigen. Um hier eine geeignete Schnittstelle zu liefern, die diese Daten für das jeweilige System aufbereitet, bietet Siemens die Simulationssoftware SIMIT SP. In dieser Simulationssoftware können die verwendeten Systeme über geeignete Kopplungen verbunden werden.

Um eine einfache Anbindung von Safety-Signalen zu ermöglichen, stehen vier SIMIT-Komponenten zur Verfügung. Die Komponenten FDI, FDQ und FAI simulieren das Verhalten der fehlersicheren F-DI, F-DQ und F-AI Baugruppen. Die Komponente FPME simuliert das Verhalten der F-PM-E Baugruppe der ET 200SP. Die fehlersicheren Baugruppen F-DI und F-DQ können zentral an der S7-1500 oder dezentral an einer ET 200SP oder ET 200MP Station verwendet werden.

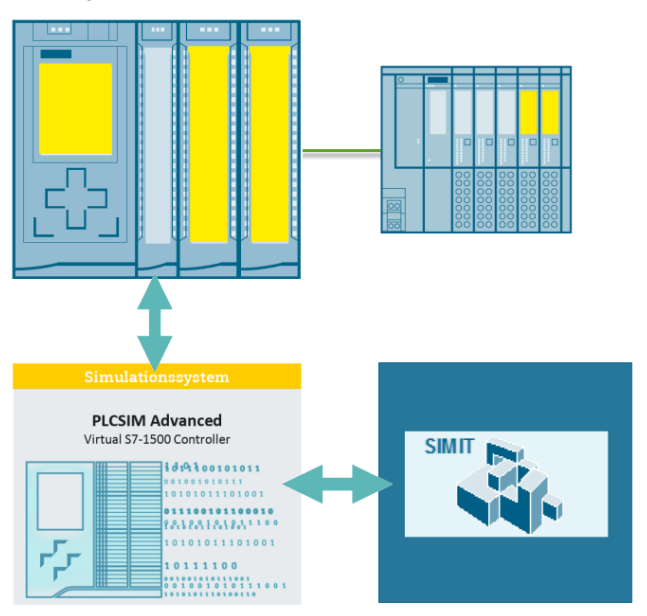

#### Abbildung 1-1: Überblick

### 1.2 Voraussetzungen

Der Nutzer der Komponenten sollte Kenntnisse von SIMIT SP sowie von STEP 7 in TIA Portal inklusive STEP 7 Safety haben.

### 1.3 Funktionsweise

Die Komponenten wurden mit dem SIMIT CTE (Component Type Editor) erstellt und können mit diesem auch bearbeitet werden.

Bei der Benennung der Komponenteneingänge und -ausgänge steht das Präfix "pv" (process value) für alle Werte, die aus dem Prozess kommen, z. B. dem MCD-Modell. Die Ein- und Ausgänge der Komponenten, die dieses Präfix nicht tragen, dienen zur Anbindung an das Anwenderprogramm der Steuerung.

#### 1.3.1 F-DI

Um die Signale einer fehlersicheren, digitalen Eingangsbaugruppe einfach anbinden zu können, werden zwei Komponenten "FDI\_8x" und "FDI\_16x" bereitgestellt. Die Funktion der Komponenten unterscheidet sich nur in der Anzahl der Eingänge. So werden 8 oder 16 Eingängen zur Verfügung gestellt.

#### 1.3.2 F-DQ

Um Signale einer fehlersicheren, digitalen Ausgangsbaugruppe einfach anbinden zu können, werden die Komponenten "FDQ" und "FDQ\_Reset" bereitgestellt. Die Komponente "FDQ" kann modular eingesetzt werden. Je nach Anzahl der verwendeten fehlsicheren Ausgänge eines Moduls kann die entsprechende Anzahl an Blöcken übereinandergesetzt werden. Den Abschluss dieser Gruppierung bildet die Komponente "FDQ\_Reset", die einfach an die unterste der "FDQ"-Komponenten gesetzt. Über den Eingang "pvReset" kann ein Rücksetzen der Komponente (Wiedereingliederung) durchgeführt werden.

#### 1.3.3 F-PME

Die "FPME"-Komponente ist für die Anbindung des ET 200SP F-PM-E-Moduls ausgerichtet und beinhaltet dessen Funktionalität als Ein- und Ausgangsmodul. Die verschiedenen Funktionsbereiche sind sichtbar unterteilt. Der obere Bereich stellt die Werte der F-DI dar, gefolgt vom Bereich des F-DQ. Das Reset-Signal ist ebenfalls getrennt dargestellt, gilt aber für das gesamte Modul. Mit dem Reset-Signal kann die Komponente zurückgesetzt werden (Wiedereingliederung).

#### 1.3.4 F-AI

Um die Signale einer fehlersicheren, analogen Eingangsbaugruppe einfach anbinden zu können, wird die Komponente "FAI\_4X" bereitgestellt. Die Komponente unterstützt unterschiedliche Messbereiche. Über den Eingang "pvReset" kann ein Rücksetzen der Komponente (Wiedereingliederung) durchgeführt werden.

## 1.4 Verwendete Komponenten

Dieses Anwendungsbeispiel wurde mit diesen Hard- und Softwarekomponenten erstellt:

Tabelle 1-1: Verwendete Komponenten

| Komponente | Anzahl | Artikelnummer      | Hinweis |
|------------|--------|--------------------|---------|
| SIMIT SP   | 1      | 6DL8913-0AK20-0AB5 | V10.2   |

Dieses Anwendungsbeispiel besteht aus den folgenden Komponenten:

Tabelle 1-2: Komponenten des Beitrags

| Komponente                                      | Hinweis                                             |
|-------------------------------------------------|-----------------------------------------------------|
| 109771692_F-Components-SIMIT_DOC_V1_2_de.pdf    | Dieses Dokument                                     |
| 109771692_F-Components-SIMIT_SIMIT_LIB_V1_2.zip | Die gepackte Datei enthält<br>die SIMIT-Komponenten |

# 2 Engineering

### 2.1 Schnittstellenbeschreibung

#### 2.1.1 FDI

Die Komponenten "FDI\_8x" und "FDI\_16x" simulieren das Signalverhalten der fehlersicheren, digitalen Eingangsmodule.

#### Ein- und Ausgänge

Die Belegung der Ein- und Ausgänge wird in der untenstehenden Tabelle gezeigt.

Tabelle 2-1: Ein- und Ausgänge der FDI-Komponenten

| Name     | Datentyp | Beschreibung                                                  |  |  |
|----------|----------|---------------------------------------------------------------|--|--|
| pvln[0x] | Bool     | Eingang aus dem Prozess (process value), z. B. aus MCD-Modell |  |  |
| pvReset  | Bool     | Resetsignal aus dem Prozess                                   |  |  |
|          |          |                                                               |  |  |
| in[0x]   | Bool     | Eingang für die Steuerung                                     |  |  |
| vs[0x]   | Bool     | Wertstatus für die Steuerung                                  |  |  |

### Parameter

Für die Anpassung des Verhaltens des Moduls and die gewünschten Eingangsparameter, können die Parameter der Komponente angepasst werden. In der Komponente "FDI\_8x" entspricht der Parameter "CH04" beispielsweise der Eigenschaft des Kanalpaars 0, 4, in der Komponente "FDI\_16x" der Parameter "CH08" entsprechend dem Kanalpaar 0, 8. Die Eigenschaften können für jede Kanalpaarung individuell gesetzt werden.

Die Parameter "passivation" (Passivierung) und "startupDepassivation" gelten für alle Kanäle der Komponente.

Abbildung 2-1 Parameter der Komponenten FDI\_16x und FDI\_8x

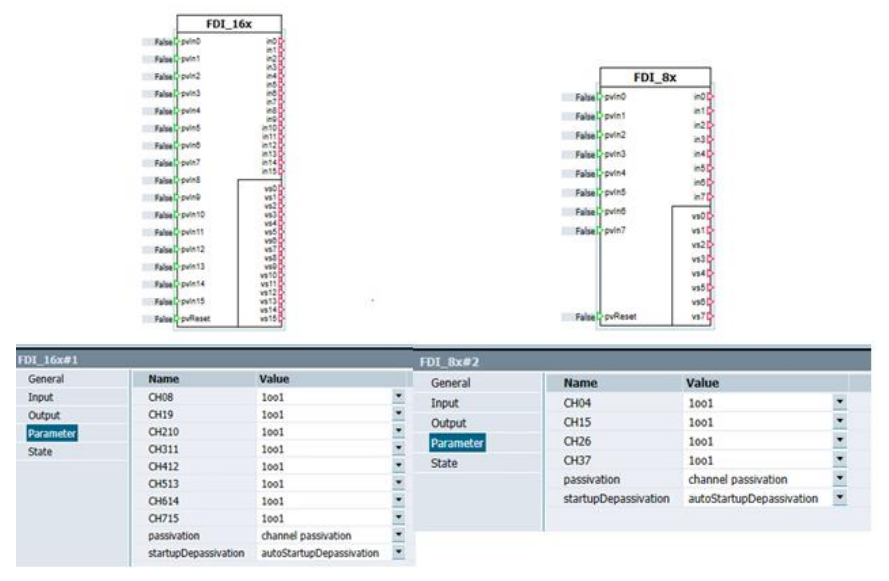

Folgende Verhalten können mit den Parametern abgebildet werden:

| Tabelle 2-2: Parameter | der FDI-Komponente |
|------------------------|--------------------|

| Name                 | Beschreibung                                                                               |  |  |
|----------------------|--------------------------------------------------------------------------------------------|--|--|
| СНху                 | <b>1oo1:</b> 1oo1 (1v1) Auswertung                                                         |  |  |
|                      | 1002 equivalent: 1002 (2v2)-Auswertung, äquivalent                                         |  |  |
|                      | 1002 antivalent: 1002 (2v2)-Auswertung, antivalent                                         |  |  |
|                      | default: 1oo1                                                                              |  |  |
| passivation          | channel passivation: Kanalpassivierung                                                     |  |  |
|                      | module passivation: Modulpassivierung                                                      |  |  |
|                      | default: channel passivation                                                               |  |  |
| startupDepassivation | autoStartupDepassivation: automatische                                                     |  |  |
|                      | Depassivierung im Start                                                                    |  |  |
|                      | <b>manualStartupDepassivation:</b> manuelle Depassivierung im Start erforderlich (pvReset) |  |  |
|                      | default: autoStartupDepassivation                                                          |  |  |

### 2.1.2 FDQ\_Feedback und FDQ\_Reset

Die Komponente "FDQ\_Feedback" simuliert das Signalverhalten eines Ausgangs eines fehlersicheren, digitalen Ausgangsmoduls. Die Komponente FDQ\_Feedback kann modular eingesetzt werden. Je nach Anzahl der verwendeten Ausgänge eines FDQs kann die entsprechende Anzahl an Blöcken übereinandergesetzt werden. Den Abschluss dieser Gruppierung bildet der "FDQ\_Reset" Block, der an den untersten der "FDQ\_Feedback" Blöcke gesetzt wird.

### Ein- und Ausgänge

Die Belegung der Ein- und Ausgänge wird in der untenstehenden Tabelle gezeigt.

| Name                                     | Datentyp | Beschreibung                             |  |  |
|------------------------------------------|----------|------------------------------------------|--|--|
| out                                      | Bool     | Anschluss des Ausgangs aus der Steuerung |  |  |
| pvReset Bool Resetsignal aus dem Prozess |          | Resetsignal aus dem Prozess              |  |  |
|                                          |          |                                          |  |  |
| pvOut                                    | Bool     | Anschluss des Ausgangs in den Prozess    |  |  |
| feedback                                 | Bool     | Rückführsignal für die Steuerung         |  |  |
| VS                                       | Bool     | Wertstatus für die Steuerung             |  |  |

Tabelle 2-3: Ein- und Ausgänge der Kombination "FDQ\_Feedback" und "FDQ\_Reset"

#### Parameter

Für die Anpassung des Verhaltens des Moduls and die gewünschten Eingangsparameter, können die Parameter der Komponente angepasst werden. Der Parameter "Feedback" stellt ein zusätzliches Signal "Feedback" zur Verfügung, mit dem ein Rückführsignal eines Schützes mit zwangsgeführten Kontakten simuliert werden kann.

Der Parameter "passivation" (Passivierung) und "startupDepassivation" (nur bei FDQ\_Reset) gilt für alle Kanäle des Moduls.

Abbildung 2-2: Parameter der Komponente FDQ\_Feedback

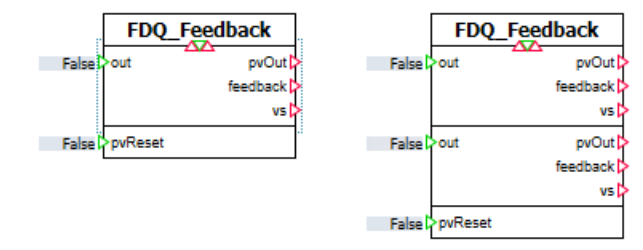

| FDQ_Feedback#4 |             |                              |  |  |  |  |  |
|----------------|-------------|------------------------------|--|--|--|--|--|
| General        | Name        | Value                        |  |  |  |  |  |
| Input          | Feedback    | antivalent feedback signal 💌 |  |  |  |  |  |
| Output         | passivation | channel passivation 💌        |  |  |  |  |  |
| Parameter      |             |                              |  |  |  |  |  |
| State          |             |                              |  |  |  |  |  |
|                |             |                              |  |  |  |  |  |

| Name                 | Beschreibung                                              |  |  |
|----------------------|-----------------------------------------------------------|--|--|
| Feedback             | antivalent feedback signal: Rückführsignal ist antivalent |  |  |
|                      | zu "pvOut"                                                |  |  |
|                      | equivalent feedback signal: Ruckfunrsignal ist            |  |  |
|                      | aquivalent zu pvOut                                       |  |  |
|                      | derault: antivalent reedback signal                       |  |  |
| passivation          | channel passivation: Kanalpassivierung                    |  |  |
|                      | module passivation: Modulpassivierung                     |  |  |
|                      | default: channel passivation                              |  |  |
| startupDepassivation | autoStartupDepassivation: automatische                    |  |  |
| (Bei FDQ_Reset)      | Depassivierung im Start                                   |  |  |
| · _ /                | manualStartupDepassivation: manuelle Depassivierung       |  |  |
|                      |                                                           |  |  |
|                      | default: autoStartupDepassivation                         |  |  |

| Tabelle | 2-4: | Parameter | "FDQ" | und | "FDQ   | Reset"   |
|---------|------|-----------|-------|-----|--------|----------|
| 100000  |      | aramotor  |       | and | . Þ.a. | _1.00001 |

### 2.1.3 FPME

Die Komponente "FPME " simuliert das Signalverhalten des F-PME Moduls. Die verschiedenen Funktionsbereiche sind sichtbar unterteilt. Der obere Bereich stellt die Werte der F-DI dar, gefolgt vom Bereich des F-DQ. Das Reset-Signal ist ebenfalls getrennt dargestellt, gilt aber für das gesamte Modul.

#### Ein- und Ausgänge

| Name                               | Datentyp | Beschreibung                             |  |  |
|------------------------------------|----------|------------------------------------------|--|--|
| pvIn0                              | Bool     | Eingang 0 aus dem Prozess                |  |  |
| pvln1                              | Bool     | Eingang 1 aus dem Prozess                |  |  |
| out                                | Bool     | Anschluss des Ausgangs aus der Steuerung |  |  |
| pvReset                            | Bool     | Resetsignal aus dem Prozess              |  |  |
|                                    |          |                                          |  |  |
| in0 Bool Eingang für die Steuerung |          | Eingang für die Steuerung                |  |  |
| in1 Bool Eingang für die Steuerung |          | Eingang für die Steuerung                |  |  |
| vs0 Bool V                         |          | Wertstatus von in0 für die Steuerung     |  |  |
| vs1 Bool                           |          | Wertstatus von in1 für die Steuerung     |  |  |
| pvOut                              | Bool     | Anschluss des Ausgangs für den Prozess   |  |  |
| feedback                           | Bool     | Rückführsignal für die Steuerung         |  |  |
| VS                                 | Bool     | Wertstatus von pvOut für die Steuerung   |  |  |

Tabelle 2-5: Ein- und Ausgänge "FPME"

#### Parameter

Für die Anpassung des Verhaltens des Moduls and die gewünschten Eingangsparameter, können die Parameter der Komponente angepasst werden. Der Parameter "Feedback" stellt ein zusätzliches Signal "Feedback" zur Verfügung, mit dem ein Rückführsignal eines Schützes mit zwangsgeführten Kontakten simuliert werden kann.

Die Parameter "passivation" (Passivierung) und "startupDepassivation" gelten für alle Kanäle der Komponente.

Abbildung 2-3 Parameter der Komponente FMPE

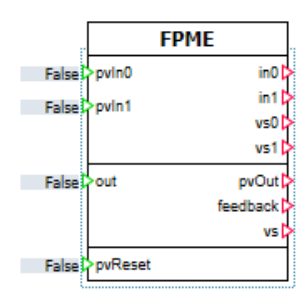

| FPME#3    |                |                            |   |  |  |  |  |
|-----------|----------------|----------------------------|---|--|--|--|--|
| General   | Name           | Value                      |   |  |  |  |  |
| Input     | CH01           | 1001                       | • |  |  |  |  |
| Output    | Feedback       | antivalent feedback signal | • |  |  |  |  |
| Parameter | outputControl  | F-CPU                      | • |  |  |  |  |
| State     | passivation    | channel passivation        | • |  |  |  |  |
|           | startupDepassi | autoStartupDepassivation   | • |  |  |  |  |

Tabelle 2-6: Parameter "FPME"

| Name                 | Beschreibung                                                                                                    |
|----------------------|----------------------------------------------------------------------------------------------------|
| CH01                 | <b>1oo1:</b> 1001 Auswertung<br><b>1oo2 equivalent:</b> 1002 Auswertung äquivalent<br><b>1oo2 antivalent:</b> 1002 Auswertung antivalent<br>default: 1001                    |
| Feedback             | antivalent feedback signal: Feedback-Signal, antivalent<br>zu "pvOut"<br>equivalent feedback signal: Feedback-Signal,<br>äquivalent zu pvOut                                 |
|                      | default: antivalent feedback signal                                                                                                    |
| outputControl        | <b>F-CPU:</b> Ausgang "pvOut" wird nur von der CPU gesteuert<br><b>F-CPU and onboard F-DI:</b> Ausgang wird von der CPU<br>und den F-DI Signalen gesteuert<br>default: F-CPU |
| passivation          | channel passivation: Kanalpassivierung<br>module passivation: Modulpassivierung<br>default: channel passivation                                                              |
| startupDepassivation | autoStartupDepassivation: automatische<br>Depassivierung im Start<br>manualStartupDepassivation: manuelle Depassivierung<br>im Start erforderlich (pvReset)                  |
|                      | default: autoStartupDepassivation                                                                                                    |

### 2.1.4 FAI\_4x

Die Komponente "FAI\_4x" simuliert das Signalverhalten der fehlersicheren, analogen Eingangsmodule.

#### Ein- und Ausgänge

Die Belegung der Ein- und Ausgänge wird in der untenstehenden Tabelle gezeigt.

| Name     | Datentyp | Beschreibung                                                  |
|----------|----------|---------------------------------------------------------------|
| pvln[0x] | analog   | Eingang aus dem Prozess (process value), z. B. aus MCD-Modell |
| pvReset  | Bool     | Resetsignal aus dem Prozess                                   |
|          |          |                                                               |
| in[0x]   | Integer  | Eingang für die Steuerung                                     |
| vs[0x]   | Bool     | Wertstatus für die Steuerung                                  |

#### Parameter

Für die Anpassung des Verhaltens des Moduls and die gewünschten Eingangsparameter, können die Parameter der Komponente angepasst werden. In der Komponente "FAI\_4x" entspricht der Parameter "CH02" beispielsweise der Eigenschaft des Kanalpaars 0, 2. Die Eigenschaften können für jede Kanalpaarung individuell gesetzt werden.

Die Parameter "passivation" (Passivierung) und "startupDepassivation" gelten für alle Kanäle der Komponente.

|                                                  | FAI_4                                                                                                    | x                                                                                                    |                                                                              |
|--------------------------------------------------|----------------------------------------------------------------------------------------------------|----------------------------------------------------------------------------------------------------|------------------------------------------------------------------------------|
|                                                  | 0.01>pvin0                                                                                                    | in0 ⊳                                                                                                 |                                                                              |
|                                                  | 0.01>pvin1                                                                                                    | in1 D                                                                                                 |                                                                              |
|                                                  | 0.01>pvin2<br>0.01>pvin3                                                                                                    | in2 p                                                                                                 |                                                                              |
|                                                  |                                                                                                    | vs0[>                                                                                                 |                                                                              |
|                                                  |                                                                                                    | vs12<br>vs22<br>vs32                                                                                  |                                                                              |
|                                                  | pvReset                                                                                                    |                                                                                                    |                                                                              |
| FAT 4x#3                                         |                                                                                                    |                                                                                                    |                                                                              |
|                                                  |                                                                                                    |                                                                                                    |                                                                              |
| General                                          | Name                                                                                                    | Value                                                                                                 |                                                                              |
| General Input                                    | Name<br>CH02                                                                                                    | Value<br>1001                                                                                         | •                                                                            |
| General<br>Input<br>Output                       | Name<br>CH02<br>measurementRangeCH0                                                                                                    | Value<br>1001<br>disabled                                                                             | •<br>•                                                                       |
| General<br>Input<br>Output<br>Parameter          | Name<br>CH02<br>measurementRangeCH0<br>measurementRangeCH2                                                                                                    | Value<br>1001<br>disabled<br>disabled                                                                 | •<br>•                                                                       |
| General<br>Input<br>Output<br>Parameter<br>State | Name<br>CH02<br>measurementRangeCH0<br>measurementRangeCH2<br>decisionCH02                                                                                                    | Value<br>1001<br>disabled<br>disabled<br>takeLowerValue                                               | •<br>•<br>•                                                                  |
| General<br>Input<br>Output<br>Parameter<br>State | Name<br>CH02<br>measurementRangeCH0<br>measurementRangeCH2<br>decisionCH02<br>discrepancyRelativeCH02 [%]                                                                                                    | Value<br>1001<br>disabled<br>disabled<br>takeLowerValue                                               | •<br>•<br>•<br>5.0                                                           |
| General<br>Input<br>Output<br>Parameter<br>State | Name<br>CH02<br>measurementRangeCH0<br>measurementRangeCH2<br>decisionCH02<br>discrepancyRelativeCH02 [%]<br>discrepancyAbsoluteCH02                                                                                                    | Value<br>1001<br>disabled<br>disabled<br>takeLowerValue                                               | •<br>•<br>•<br>5.0<br>1.0                                                    |
| General<br>Input<br>Output<br>Parameter<br>State | Name<br>CH02<br>measurementRangeCH0<br>measurementRangeCH2<br>decisionCH02<br>discrepancyRelativeCH02 [%]<br>discrepancyAbsoluteCH02<br>CH13                                                                                                    | Value<br>1001<br>disabled<br>disabled<br>takeLowerValue<br>1001                                       | •<br>•<br>•<br>5.0<br>1.0                                                    |
| General<br>Input<br>Output<br>Parameter<br>State | Name<br>CH02<br>measurementRangeCH0<br>measurementRangeCH2<br>decisionCH02<br>discrepancyRelativeCH02 [%]<br>discrepancyAbsoluteCH02<br>CH13<br>measurementRangeCH1                                                                                                    | Value 1001 disabled disabled takeLowerValue 1001 disabled                                             | •<br>•<br>•<br>•<br>•<br>•<br>•<br>•<br>•<br>•<br>•                          |
| General<br>Input<br>Output<br>Parameter<br>State | Name<br>CH02<br>measurementRangeCH0<br>measurementRangeCH2<br>decisionCH02<br>discrepancyRelativeCH02 [%]<br>discrepancyAbsoluteCH02<br>CH13<br>measurementRangeCH1<br>measurementRangeCH3                                                                                          | Value 1001 disabled disabled takeLowerValue 1001 disabled disabled disabled                           | •<br>•<br>•<br>•<br>•<br>•<br>•<br>•<br>•<br>•<br>•<br>•<br>•<br>•<br>•<br>• |
| General<br>Input<br>Output<br>Parameter<br>State | Name<br>CH02<br>measurementRangeCH0<br>measurementRangeCH2<br>decisionCH02<br>discrepancyRelativeCH02 [%]<br>discrepancyAbsoluteCH02<br>CH13<br>measurementRangeCH1<br>measurementRangeCH3<br>decisionCH13                                                                          | Value 1001 disabled disabled takeLowerValue 1001 disabled disabled takeLowerValue                     | •<br>•<br>•<br>•<br>•<br>•<br>•<br>•<br>•<br>•                               |
| General<br>Input<br>Output<br>Parameter<br>State | Name<br>CH02<br>measurementRangeCH0<br>measurementRangeCH2<br>decisionCH02<br>discrepancyRelativeCH02 [%]<br>discrepancyAbsoluteCH02<br>CH13<br>measurementRangeCH1<br>measurementRangeCH3<br>decisionCH13<br>discrepancyRelativeCH13 [%]                                           | Value 1001 disabled disabled takeLowerValue 1001 disabled disabled takeLowerValue                     | *<br>*<br>5.0<br>1.0<br>*<br>*<br>*                                          |
| General<br>Input<br>Output<br>Parameter<br>State | Name<br>CH02<br>measurementRangeCH0<br>measurementRangeCH2<br>decisionCH02<br>discrepancyRelativeCH02 [%]<br>discrepancyAbsoluteCH02<br>CH13<br>measurementRangeCH1<br>measurementRangeCH3<br>decisionCH13<br>discrepancyRelativeCH13 [%]<br>discrepancyAbsoluteCH13                | Value 1001 disabled disabled takeLowerValue 1001 disabled disabled takeLowerValue                     | *<br>*<br>5.0<br>1.0<br>*<br>*<br>*<br>5.0<br>1.0                            |
| General<br>Input<br>Output<br>Parameter<br>State | Name<br>CH02<br>measurementRangeCH0<br>measurementRangeCH2<br>decisionCH02<br>discrepancyRelativeCH02 [%]<br>discrepancyAbsoluteCH02<br>CH13<br>measurementRangeCH1<br>measurementRangeCH3<br>decisionCH13<br>discrepancyRelativeCH13 [%]<br>discrepancyAbsoluteCH13<br>passivation | Value 1001 disabled disabled takeLowerValue 1001 disabled disabled takeLowerValue channel passivation | *<br>*<br>5.0<br>1.0<br>*<br>*<br>*<br>5.0<br>1.0                            |

Abbildung 2-4: Parameter der Komponente FAI\_4x

Folgende Verhalten können mit den Parametern abgebildet werden:

| Name                     | Beschreibung                                                                                                    |
|--------------------------|----------------------------------------------------------------------------------------------------|
| СНху                     | <b>1001:</b> 1001 (1v1) Auswertung<br><b>1002 equivalent:</b> 1002 (2v2)-Auswertung, äquivalent<br><b>1002 antivalent:</b> 1002 (2v2)-Auswertung, antivalent<br>default: 1001                      |
| passivation              | channel passivation: Kanalpassivierung<br>module passivation: Modulpassivierung<br>default: channel passivation                                                                                    |
| decision                 | takeLowerValue / takeHigherValue Auswahl welcher<br>Wert bei 1002 Auswertung verwendet wird                                                                                                    |
| discrepancyRelative      | Toleranzfenster: Absolutwert bei 1002 Auswertung                                                                                                    |
| discrepancyAbolute       | Toleranzfenster: Prozentualwert bei 1002 Auswertung                                                                                                    |
| startupPassivation       | autoStartupDepassivation: Automatische<br>Depassivierung beim Start<br>manualStartupDepassivation: Manuelle Depassivierung<br>beim Start erforderlich (pvReset)<br>Default: autoStartupPassivation |
| measurementRange<br>[03] | 010V: Messbereich 0-10V<br>020mA: Messbereich 0-20mA                                                                                                    |

Tabelle 2-8: Parameter der FAI\_4x-Komponente

| Name | Beschreibung                                                               |
|------|----------------------------------------------------------------------------|
|      | 420mA: Messbereich 4-20mA                                                  |
|      | Default: disabled                                                          |
|      | Die Skalierung erfolgt gemäß den technischen Daten der<br>realen Baugruppe |

### 2.2 Integration ins Anwenderprojekt

- Laden Sie sich die Projektdatei "109771692\_F-Components-SIMIT\_SIMIT\_LIB\_V1\_2" herunter: https://support.industry.siemens.com/cs/ww/de/view/109771692
- 2. Speichern Sie die ZIP-Datei in einem beliebigen Verzeichnis auf Ihrem Computer und entpacken Sie diese.
- 3. Öffnen Sie Ihr SIMIT-Projekt, in dem Sie die Komponenten verwenden wollen.
- 4. Wechseln Sie in die Projekt-Ansicht.
- 5. Öffnen Sie das Diagramm, in dem Sie die Komponenten verwenden wollen.
- 6. Öffnen Sie die Komponenten als globale Komponenten.
- 7. Ziehen Sie per Drag & Drop die gewünschten Komponenten zur Verwendung in ein Diagramm.

Nachdem die Komponenten in SIMIT geöffnet wurden, können diese per Drag & Drop in ein Diagramm eingefügt werden. Die Parameter der jeweiligen Komponente können in den Eigenschaften verändert werden.

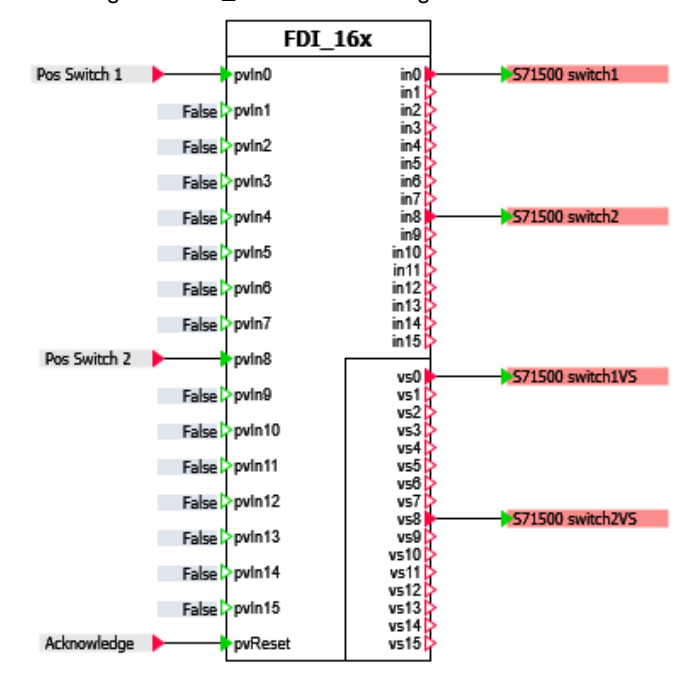

Abbildung 2-5: "FDI\_16x" in SIMIT eingebunden

## 2.3 Bedienung FDI

Die nachfolgenden Beispiele werden mit der Komponente "FDI\_8x" durchgeführt und anhand dieser erklärt. Das Verhalten der Komponente "FDI\_16x" ist entsprechend übertragbar.

Per Drag & Drop kann die Komponente in ein Diagramm eingefügt werden. Die Parameter der Komponente können in den Eigenschaften verändert werden.

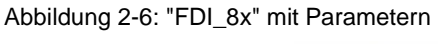

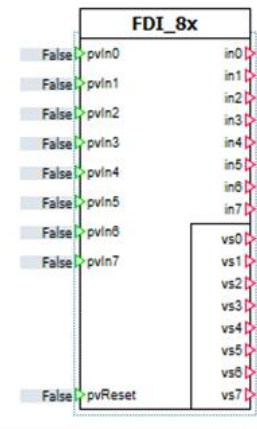

| General   | Name                 | Value                    |   |
|-----------|----------------------|--------------------------|---|
| Input     | CH04                 | 1001                     | - |
| Output    | CH15                 | 1001                     | - |
| Parameter | CH26                 | 1001                     | - |
| State     | CH37                 | 1001                     | • |
|           | passivation          | channel passivation      | • |
|           | startupDepassivation | autoStartupDepassivation | - |

Durch Doppelklicken auf die Komponente erscheint ein Bedienfenster, das im Online-Modus die Simulation von Fehlern ermöglicht. Jeder Kanal kann hier einzeln mit einem Fehler belegt werden.

Abbildung 2-7: "FDI\_8x" mit Bedienfenster

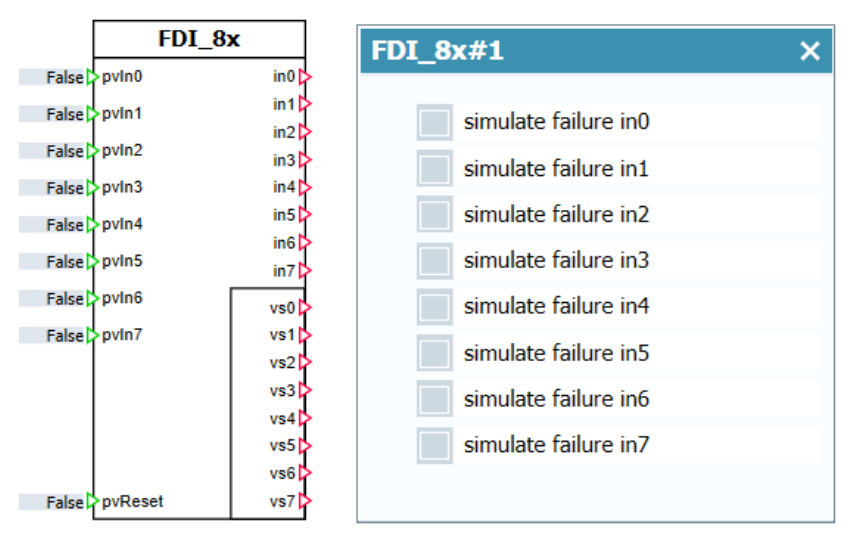

#### 2.3.1 1001 (1v1)-Auswertung

Ist die 1001 (1v1)-Auswertung ausgewählt, wird jeder Eingangskanal einzeln ausgewertet.

In der folgenden Abbildung sehen Sie die simulierten Zustände der Kanäle 0 und 4. Die Prozesswerte werden durch Schalter simuliert und die Eingänge für die Steuerung an Binäranzeigen dargestellt:

Abbildung 2-8: 1001 (1v1)-Auswertung bei "FDI\_8x"

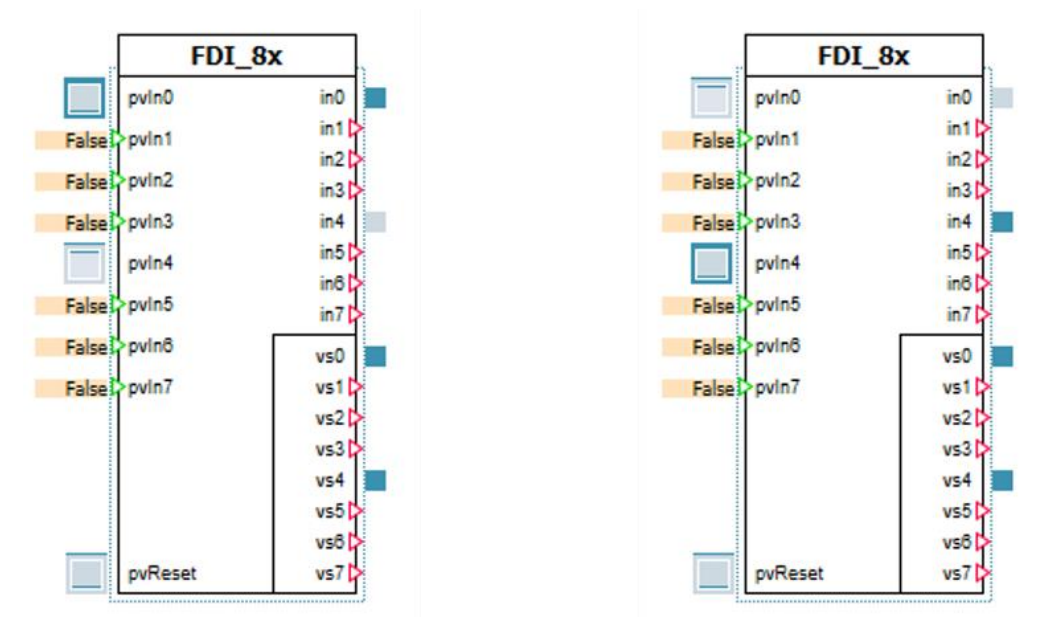

#### Fehlersimulation

Beim Simulieren eines Fehlers mit eingestelltem Parameter "channel passivation" (Kanal-Passivierung), wird nur der betroffene Eingang passiviert. Auch der Wertstatus des fehlerhaften Eingangs wird zurückgesetzt.

| FDI_6         | Bx n       | FDI_8x#4             | × |
|---------------|------------|----------------------|---|
| pvin0         | in0        |                      |   |
| False > pvin1 | in1        | simulate failure in0 |   |
| False > pvln2 | in3        | simulate failure in1 |   |
| False > pvln3 | in4<br>in5 | simulate failure in2 |   |
| False > pvin4 | in6        | simulate failure in3 |   |
| False >pvin6  | vs0        | simulate failure in4 |   |
| False > pvin7 | vs1        | simulate failure in5 |   |
|               | vs3        | simulate failure in6 |   |
|               | vs4<br>vs5 | simulate failure in7 |   |
|               | vs6        |                      |   |
| pvReset       | vs7 🖒      |                      |   |

Abbildung 2-9: Fehlersimulation mit Bedienfenster

Nach der Beseitigung des Fehlers muss der Kanal über eine positive Flanke am Eingang "pvReset" wiedereingegliedert werden.

Abbildung 2-10: Beseitigung und Rücksetzen des Fehlers

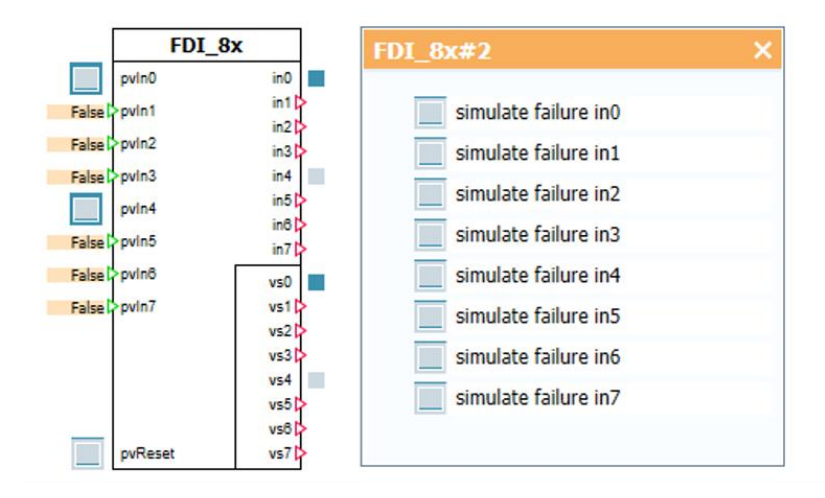

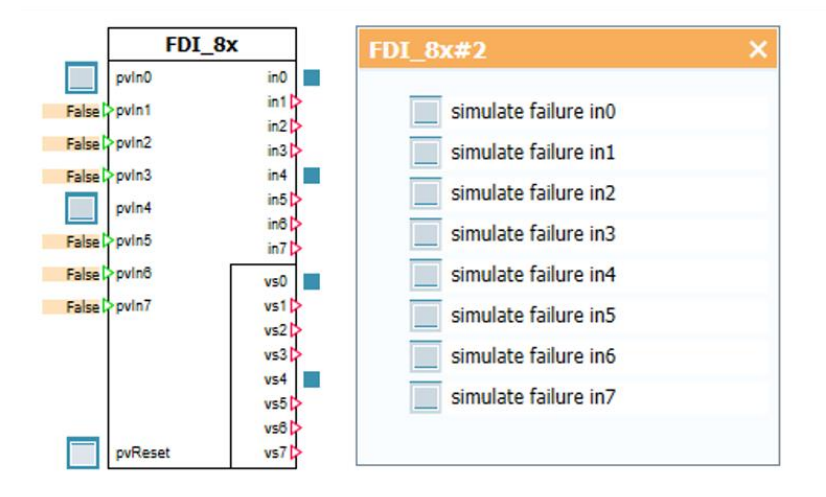

#### 2.3.2 1002 (2v2)-Auswertung, äquivalent

Ist 1002 (2v2)-Auswertung, äquivalent ausgewählt, muss an beiden Eingängen des jeweiligen Kanalpaars der gleiche Signalzustand anliegen. Bei ungleichen Signalen wird der entsprechende Ausgang auf FALSE gesetzt. Der Wertstatus wechselt auf FALSE. Liegen an beiden Eingängen (pvInX) positive Signale an, wird nur der niederwertigere Ausgang (inX) TRUE gesetzt. Es wird entsprechend auch nur der Wertstatus des niederwertigeren Ausgangs beschrieben.

#### Fehlersimulation

Beim Simulieren eines Fehlers mit eingestelltem Parameter "channel passivation" (Kanal-Passivierung), wird nur der betroffene Eingang passiviert. Auch der Wertstatus des fehlerhaften Eingangs wird zurückgesetzt.

Nach Beseitigung des Fehlers muss der betroffene Kanal durch eine positive Flanke am Eingang "pvReset" wiedereingegliedert werden.

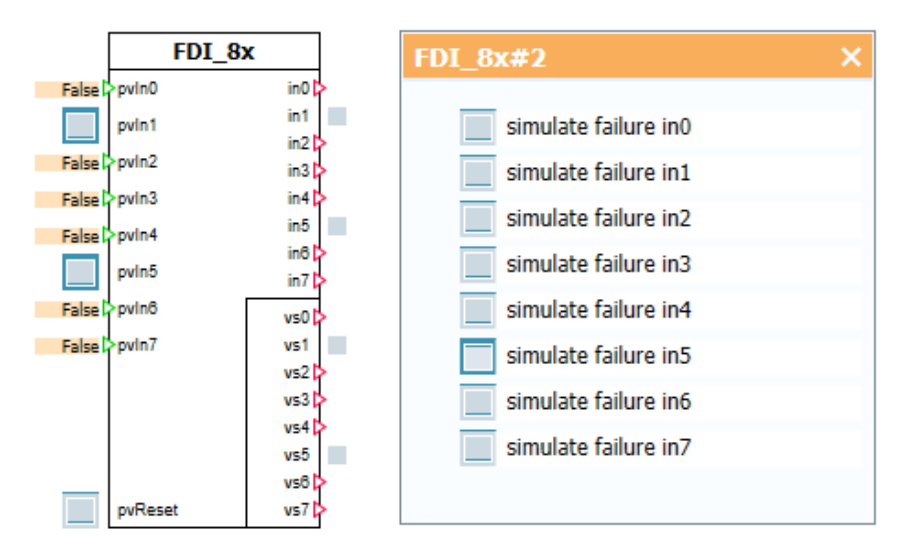

Abbildung 2-11: Fehlersimulation mit Bedienfenster

#### 2.3.3 1002 (2v2)-Auswertung, antivalent

Ist 1002 (2v2)-Auswertung, antivalent ausgewählt, müssen an beiden Eingängen des jeweiligen Kanalpaars unterschiedliche Signale anliegen. Bei gleichen Signalen wird der entsprechende Ausgang auf FALSE gesetzt. Der Wertstatus wechselt auf FALSE. Liegen an beiden Eingängen (pvInX) unterschiedliche Signale an, wird nur der niederwertigere Ausgang (inX) TRUE gesetzt. Es wird entsprechend auch nur der Wertstatus des niederwertigeren Ausgangs beschrieben.

#### Fehlersimulation

Beim Simulieren eines Fehlers mit eingestelltem Parameter "channel passivation" (Kanal-Passivierung), wird nur der betroffene Eingang passiviert. Auch der Wertstatus des fehlerhaften Eingangs wird zurückgesetzt.

Nach Beseitigung des Fehlers muss der betroffene Kanal durch eine positive Flanke am Eingang "pvReset" wiedereingegliedert werden.

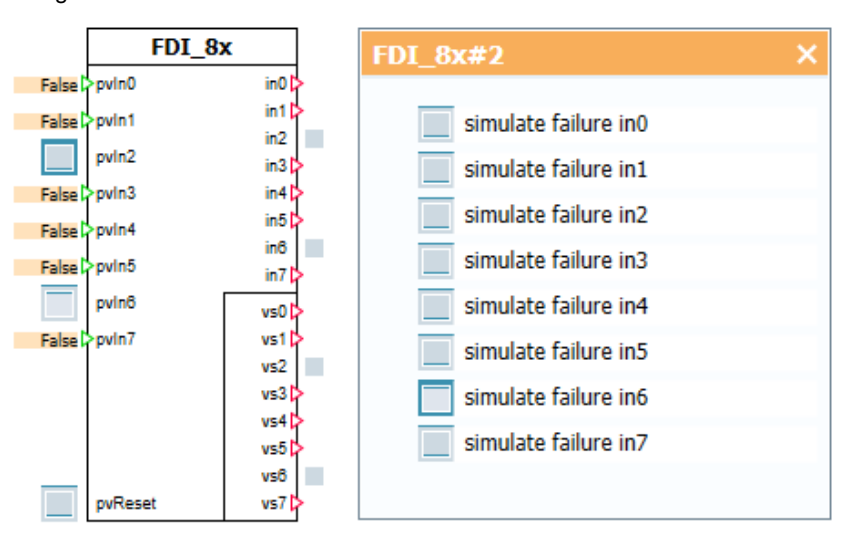

Abbildung 2-12: Fehlersimulation mit Bedienfenster

#### 2.3.4 Modul-Passivierung

Ist das Passivierverhalten "module passivation" parametriert, wird das gesamte Modul bei der Simulation eines Fehlers passiviert und die Ausgänge FALSE gesetzt. Da für jeden Kanal ein Ersatzwert bereitgestellt wird, werden auch alle Wertstatus FALSE.

Nach Beseitigung des Fehlers muss die Komponente durch eine positive Flanke am Eingang "pvReset" wiedereingegliedert werden.

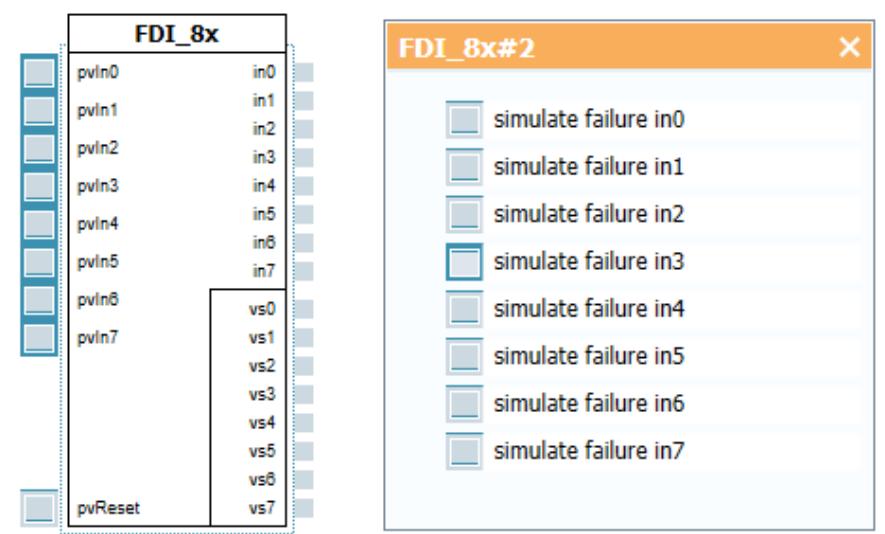

Abbildung 2-13: Passivierung eines Moduls im (simulierten) Fehlerfall

### 2.4 Bedienung FDQ

Per Drag & Drop kann eine beliebige Anzahl von "FDQ\_Feedback"-Komponenten (ein Ausgang eines fehlersicheren, digitalen Ausgangsmoduls) übereinandergesetzt werden. Den Abschluss einer solchen Gruppe bildet die Komponente "FDQ\_Reset". Durch Doppelklicken auf eine der Komponenten erscheint ein Bedienfenster, das im Online-Modus die Simulation eines Fehlers ermöglicht. Es können zwei Arten von Fehlern simuliert werden:

- Allgemeiner Fehler (Wertstatus wird FALSE)
- Feedback Fehler (Feedback Ausgang liefert den falschen Status)

Abbildung 2-14: Fehlersimulation mit Bedienfenster

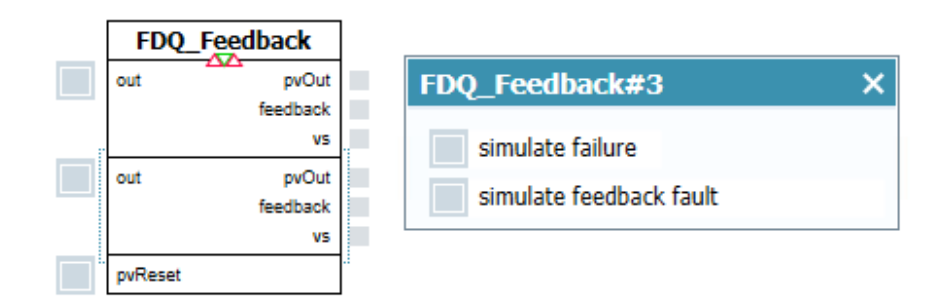

#### 2.4.1 Antivalentes Rückführsignal

In der nachfolgenden Abbildung sind beide Komponenten mit einem antivalenten Rückführsignal parametriert.

Im fehlerfreien Fall verhält sich das Rückführsignal invers zu dem für den Prozess bereitgestellten Wert "pvOut".

Abbildung 2-15: Antivalentes Rückführsignal von "FDQ"

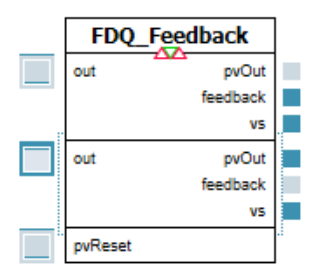

| FDQ_Feedback#3 | <b>.</b>    |                            |   |
|----------------|-------------|----------------------------|---|
| General        | Name        | Value                      |   |
| Input          | Feedback    | antivalent feedback signal | Ŧ |
| Output         | passivation | channel passivation        | • |
| Parameter      |             |                            |   |
| State          |             |                            |   |

#### Fehlersimulation

Allgemeiner Fehler:

Bei Simulieren eines allgemeinen Fehlers mit eingestelltem Parameter "channel passivation" wird nur das betroffene Signal passiviert.

Nach Beseitigung des Fehlers muss der betroffene Kanal durch eine positive Flanke am Eingang "pvReset" wiedereingegliedert werden.

Abbildung 2-16: Passivierung eines Kanals im (simulierten) Fehlerfall

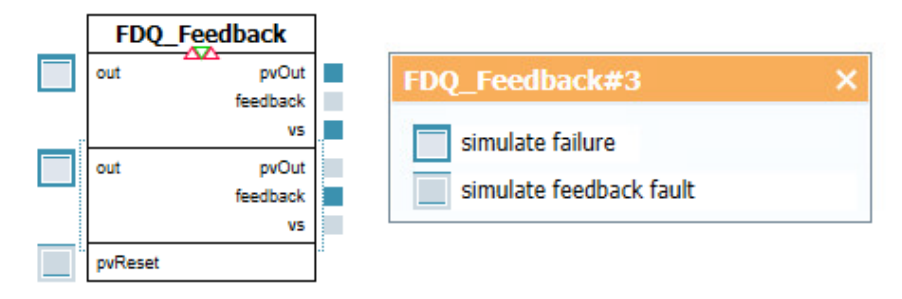

#### Fehler im Rückführkreis:

Die Simulation eines Fehlers im Rückführkreis führt zu einem Rückführsignal, das, nicht zum bereitgestellten Prozesswert "pvOut" passt. Bei der Einstellung "antivalent feedback signal" wird also folglich ein äquivalentes Signal ausgegeben.

Dieser Fehler führt nicht zu einer Passivierung des Moduls, da das Signal im Programm verarbeitet werden muss, um eine Fehlerreaktion auszulösen. Daher ist bei Abwahl des Fehlers auch keine Quittierung durch eine positive Flanke an "pvReset" notwendig.

### 2.4.2 Äquivalentes Rückführsignal

In der nachfolgenden Abbildung sind beide Komponenten mit einem äquivalenten Rückführsignal parametriert. Im fehlerfreien Fall hat das Rückführsignal denselben Zustand wie der für den Prozess bereitgestellte Wert "pvOut".

Abbildung 2-17: Äquivalentes Rückführsignal von "FDQ"

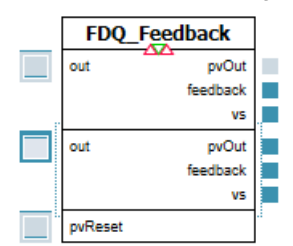

| FDQ_Feedback#: | 3           |                              |
|----------------|-------------|------------------------------|
| General        | Name        | Value                        |
| Input          | Feedback    | equivalent feedback signal 💌 |
| Output         | passivation | channel passivation          |
| Parameter      |             |                              |
| State          |             |                              |
| State          |             |                              |

#### Fehlersimulation

Allgemeiner Fehler:

Bei Simulieren eines allgemeinen Fehlers mit eingestelltem Parameter "channel passivation" wird nur das betroffene Signal passiviert.

Nach Beseitigung des Fehlers muss der betroffene Kanal durch eine positive Flanke am Eingang "pvReset" wiedereingegliedert werden.

#### Fehler im Rückführkreis:

Die Simulation eines Fehlers im Rückführkreis führt zu einem Rückführsignal, dass nicht zum bereitgestellten Prozesswert "pvOut" passt. Bei der Einstellung "equivalent feedback signal" wird also folglich ein antivalentes Signal ausgegeben.

Dieser Fehler führt nicht zu einer Passivierung des Kanals, da das Signal im Programm verarbeitet werden muss, um eine Fehlerreaktion auszulösen. Daher ist bei Abwahl des Fehlers auch keine Quittierung durch eine positive Flanke an "pvReset" notwendig.

### 2.4.3 Modul-Passivierung

Ist das Passivierverhalten "module passivation" parametriert, wird das gesamte Modul bei der Simulation eines Fehlers passiviert und die Ausgänge FALSE gesetzt. Da für jeden Kanal ein Ersatzwert bereitgestellt wird, werden auch alle Wertstatus FALSE.

Nach Beseitigung des Fehlers muss die Komponente durch eine positive Flanke am Eingang "pvReset" wiedereingegliedert werden.

Abbildung 2-18: Passivierung des Moduls im (simulierten) Fehlerfall

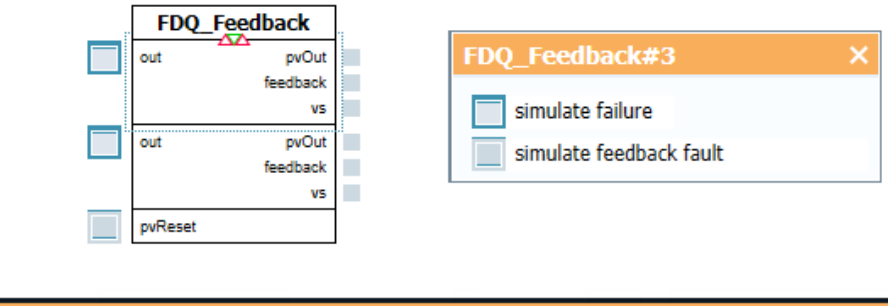

| FDQ_Feedback#4 |             |                            |   |
|----------------|-------------|----------------------------|---|
| General        | Name        | Value                      |   |
| Input          | Feedback    | equivalent feedback signal | * |
| Output         | passivation | module passivation         | • |
| Parameter      |             |                            |   |
| State          |             |                            |   |
|                |             |                            |   |

### 2.5 Bedienung FPME

Die nachfolgenden Beispiele werden mit der Komponente "FPME" durchgeführt und anhand dieser erklärt.

Per Drag & Drop kann die Komponente in ein Diagramm eingefügt werden

Die Parameter der Eingänge sowie der Ausgänge der Komponente sind analog zu den Parametern der Komponenten "FDI\_8x" und "FDQ\_Feedback". Die Ausnahme davon ist der Parameter "OutputControl"

Abbildung 2-19 FPME in SIMIT

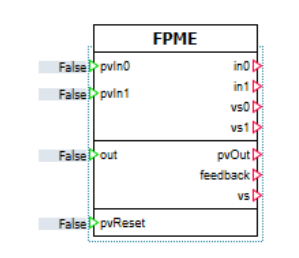

| FPME#3    |                |                            |   |
|-----------|----------------|----------------------------|---|
| General   | Name           | Value                      |   |
| Input     | CH01           | 1001                       | • |
| Output    | Feedback       | antivalent feedback signal | • |
| Parameter | outputControl  | F-CPU                      | • |
| State     | passivation    | channel passivation        | • |
|           | startupDepassi | autoStartupDepassivation   | • |

### 2.5.1 Parameter "OutputControl"

Mit dem Parameter "OutputControl" wird festgelegt, wie der fehlersichere Ausgang des F-PM-E-Moduls angesteuert wird. Dabei bestehen die folgenden Möglichkeiten.

#### Einstellung "F-CPU"

Der fehlersichere Ausgang wird durch das Sicherheitsprogramm in der F-CPU gesteuert. Die integrierten fehlersicheren Eingänge des Moduls haben keine direkte Auswirkung auf den fehlersicheren Ausgang.

#### Parameter "F-CPU and onboard F-DI"

Der fehlersichere Ausgang wird durch das Sicherheitsprogramm in der F-CPU und die integrierten fehlersicheren Eingänge des Moduls gesteuert.

Die untenstehende Abbildung zeigt beispielhaft das Verhalten bei eingestelltem Parameter "CH01: 1002". In dieser Einstellung werden die Zustände der beiden Eingänge mit dem Wert von "out" logisch UND-verknüpft. Das Resultat wird dann auf den "pvOut" geschrieben.

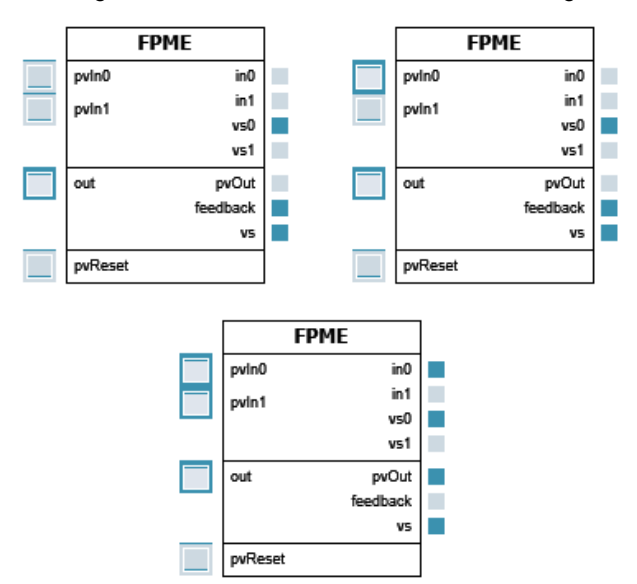

Abbildung 2-20: Verhalten von "FPME" bei Einstellung "F-CPU and onboard F-DI"

# Hinweis Genauere Informationen zum Verhalten des F-PM-E-Moduls finden Sie im Gerätehandbuch:

https://support.industry.siemens.com/cs/ww/de/view/78645796

#### 2.5.2 Modul Passivierung

Ist das Passivierverhalten "module passivation" parametriert, wird das gesamte Modul bei der Simulation eines Fehlers passiviert und die Ausgänge FALSE gesetzt. Da für jeden Kanal ein Ersatzwert bereitgestellt wird, werden auch alle Wertstatus FALSE.

Nach Beseitigung des Fehlers muss das Modul durch eine positive Flanke am Eingang "pvReset" wiedereingegliedert werden.

## 2.6 Bedienung FAI

Die nachfolgenden Beispiele werden mit der Komponente "FAI\_4x" durchgeführt.

Per Drag & Drop kann die Komponente in ein Diagramm eingefügt werden. Die Parameter der Komponente können in den Eigenschaften verändert werden. In den folgenden Kapiteln wird die nachfolgende Parametrierung übernommen:

- CH02: 1002 (2v2)-Auswertung, 0...10V.
- CH13: 1001 (1v1)-Auswertung, 0...10V.

Abbildung 2-21: "FAI\_4x" mit Parametern

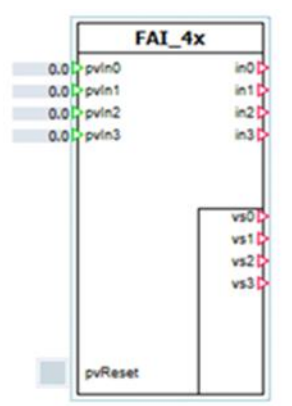

| FAI_4x#3  |                              |                          |     |  |
|-----------|------------------------------|--------------------------|-----|--|
| General   | Name                         | Value                    |     |  |
| Input     | CH02                         | 1001                     | •   |  |
| Output    | measurementRangeCH0 disabled |                          | -   |  |
| Parameter | measurementRangeCH2 disabled |                          | -   |  |
| State     | decisionCH02                 | takeLowerValue           | -   |  |
|           | discrepancyRelativeCH02 [%]  |                          | 5.0 |  |
|           | discrepancyAbsoluteCH02      |                          | 1.0 |  |
|           | CH13                         | 1001                     | -   |  |
|           | measurementRangeCH1          | disabled                 | -   |  |
|           | measurementRangeCH3          | disabled                 | *   |  |
|           | decisionCH13                 | takeLowerValue           | •   |  |
|           | discrepancyRelativeCH13 [%]  |                          | 5.0 |  |
|           | discrepancyAbsoluteCH13      |                          | 1.0 |  |
|           | passivation                  | channel passivation      | -   |  |
|           | startupDepassivation         | autoStartupDepassivation | -   |  |

Durch Doppelklicken auf die Komponente erscheint ein Bedienfenster, das im Online-Modus die Simulation von Fehlern ermöglicht. Jeder Kanal kann hier einzeln mit einem Fehler belegt werden. Abbildung 2-22: "FDAI\_4x" mit Bedienfenster

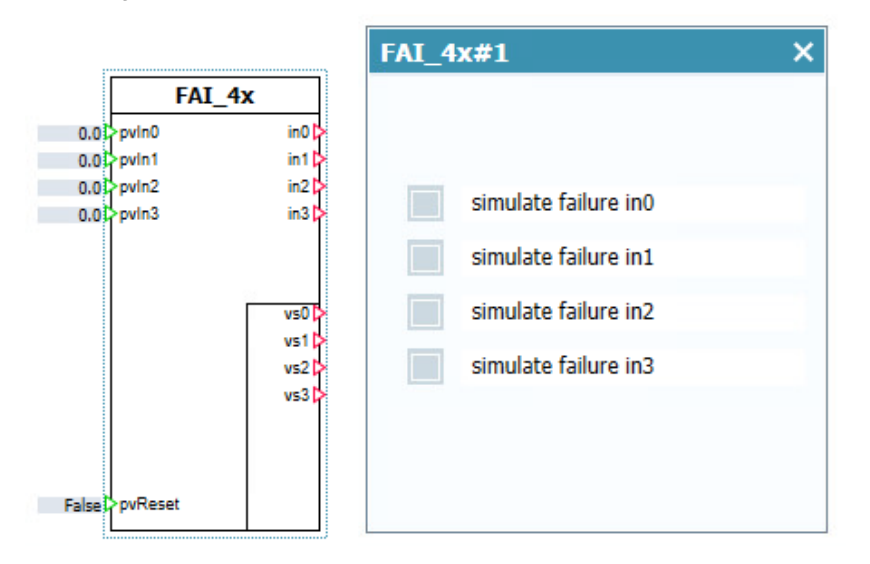

#### 2.6.1 1001 und 1002 Auswertung

Ist die 1001 Auswertung ausgewählt, wird jeder der beiden zusammenhängenden Eingangskanäle einzeln ausgewertet.

Bei der 1002 Auswertung werden die beiden Kanäle zusammen ausgewertet und auf Diskrepanz miteinander verglichen. Hierbei kann im Parameter *"decission"* ausgewählt werden, ob im Diskrepanzfall der Eingang mit dem höheren, oder der Eingang mit dem niedrigeren Wert verwendet werden soll. Mit dem Parameter *"discrepancyAbsolute"* und *"discrepancyRelative"* wird ausgewählt, ab welcher Differenz der beiden Eingänge der Wertstatus auf FALSE wechselt und der Ersatzwert 0 ausgegeben wird.

Bei der 1002 Auswertung wird nur der niederwertigere Ausgang (inX) des Kanalpaares gesetzt. Es wird entsprechend auch nur der Wertstatus des niederwertigeren Ausgangs beschrieben.

In der folgenden Abbildung sind die simulierten Zustände der Kanäle 0 bis 3 zu sehen. Die Prozesswerte werden durch Eingabefelder simuliert und die Eingänge für die Steuerung sind an Digitalanzeigen dargestellt. Die Kanäle 0 und 2 sind hier als 1002 und die Kanäle 1 und 3 als 1001 Auswertung parametriert.

|           | FAI_4                                                                                                | ×                                |     |
|-----------|----------------------------------------------------------------------------------------------------|----------------------------------|-----|
|           | 0.0 <sup>5</sup> pvin0<br>0.0 <sup>1</sup> pvin1<br>0.0 <sup>1</sup> pvin2<br>0.0 <sup>2</sup> pvin3 | intp<br>intp<br>intp<br>intp     |     |
|           | pyReset                                                                                              | vs0[><br>vs1[-<br>vs2[-<br>vs3]- |     |
| FAI_4x#3  |                                                                                                    |                                  |     |
| General   | Name                                                                                                 | Value                            |     |
| Input     | CH02                                                                                                 | 1001                             | •   |
| Output    | measurementRangeCH0                                                                                  | disabled                         | •   |
| Parameter | measurementRangeCH2                                                                                  | disabled                         | •   |
| State     | decisionCH02                                                                                         | takeLowerValue                   | •   |
|           | discrepancyRelativeCH02 [%]                                                                          |                                  | 5.0 |
|           | discrepancyAbsoluteCH02                                                                              |                                  | 1.0 |
|           | CH13                                                                                                 | 1001                             | -   |
|           | measurementRangeCH1                                                                                  | disabled                         | -   |
|           | measurementRangeCH3                                                                                  | disabled                         | -   |
|           | decisionCH13                                                                                         | takeLowerValue                   | -   |
|           | discrepancyRelativeCH13 [%]                                                                          |                                  | 5.0 |
|           | discrepancyAbsoluteCH13                                                                              |                                  | 1.0 |
|           | passivation                                                                                          | channel passivation              | -   |
|           | startupDepassivation                                                                                 | autoStartupDepassivation         | •   |

Abbildung 2-23: 1001, und 1002-Auswertung bei "FAI\_4x"

#### Fehlersimulation

Beim Simulieren eines Fehlers mit eingestelltem Parameter "channel passivation" (Kanal-Passivierung), wird nur der betroffene Eingang passiviert. Auch der Wertstatus des fehlerhaften Eingangs wird auf FALSE gesetzt.

Abbildung 2-24: Fehlersimulation mit Bedienfenster

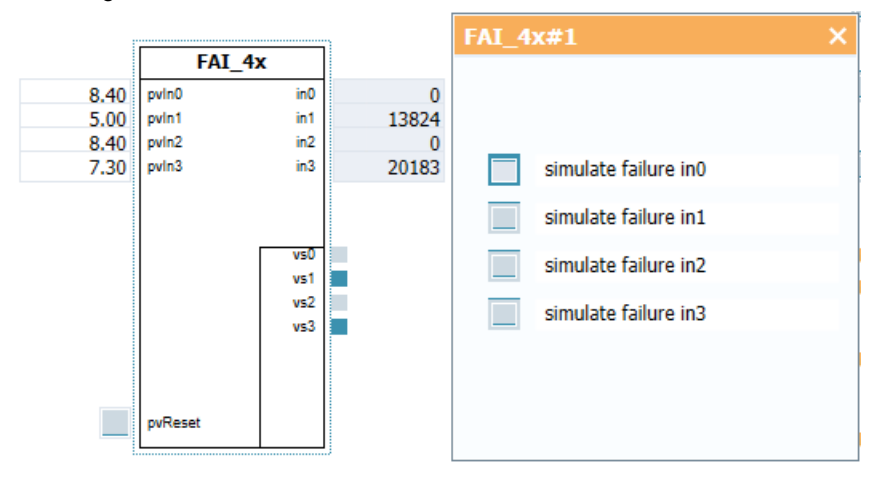

Nach der Beseitigung des Fehlers muss der Kanal über eine positive Flanke am Eingang "pvReset" wiedereingegliedert werden.

### 2.6.2 Modul-Passivierung

Ist das Passivierverhalten "module passivation" parametriert, wird das gesamte Modul bei der Simulation eines Fehlers passiviert und die Ausgänge auf 0 gesetzt. Da für jeden Kanal ein Ersatzwert bereitgestellt wird, werden auch alle Wertstatus FALSE.

Nach Beseitigung des Fehlers muss die Komponente durch eine positive Flanke am Eingang "pvReset" wiedereingegliedert werden.

# 3 Anhang

### 3.1 Service und Support

#### **Industry Online Support**

Sie haben Fragen oder brauchen Unterstützung?

Über den Industry Online Support greifen Sie rund um die Uhr auf das gesamte Service und Support Know-how sowie auf unsere Dienstleistungen zu.

Der Industry Online Support ist die zentrale Adresse für Informationen zu unseren Produkten, Lösungen und Services.

Produktinformationen, Handbücher, Downloads, FAQs und Anwendungsbeispiele – alle Informationen sind mit wenigen Mausklicks erreichbar:

support.industry.siemens.com

#### **Technical Support**

Der Technical Support von Siemens Industry unterstützt Sie schnell und kompetent bei allen technischen Anfragen mit einer Vielzahl maßgeschneiderter Angebote – von der Basisunterstützung bis hin zu individuellen Supportverträgen.

Anfragen an den Technical Support stellen Sie per Web-Formular: <u>siemens.com/SupportRequest</u>

#### SITRAIN – Digital Industry Academy

Mit unseren weltweit verfügbaren Trainings für unsere Produkte und Lösungen unterstützen wir Sie praxisnah, mit innovativen Lernmethoden und mit einem kundenspezifisch abgestimmten Konzept.

Mehr zu den angebotenen Trainings und Kursen sowie deren Standorte und Termine erfahren Sie unter:

siemens.de/sitrain

#### Serviceangebot

Unser Serviceangebot umfasst folgendes:

- Plant Data Services
- Ersatzteilservices
- Reparaturservices
- Vor-Ort und Instandhaltungsservices
- Retrofit- und Modernisierungsservices
- Serviceprogramme und Verträge

Ausführliche Informationen zu unserem Serviceangebot finden Sie im Servicekatalog:

support.industry.siemens.com/cs/sc

#### Industry Online Support App

Mit der App "Siemens Industry Online Support" erhalten Sie auch unterwegs die optimale Unterstützung. Die App ist für iOS und Android verfügbar: support.industry.siemens.com/cs/ww/de/sc/2067

## 3.2 Industry Mall

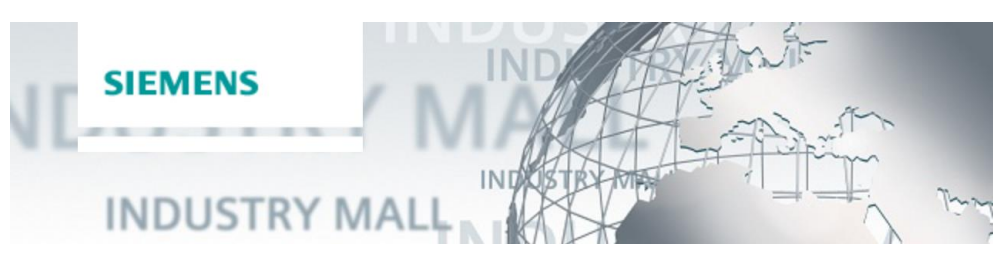

Die Siemens Industry Mall ist die Plattform, auf der das gesamte Produktportfolio von Siemens Industry zugänglich ist. Von der Auswahl der Produkte über die Bestellung und die Lieferverfolgung ermöglicht die Industry Mall die komplette Einkaufsabwicklung – direkt und unabhängig von Zeit und Ort: <u>mall.industry.siemens.com</u>

## 3.3 Links und Literatur

Tabelle 3-1

| Nr. | Thema                                                                                   |  |
|-----|-----------------------------------------------------------------------------------------|--|
| \1\ | Siemens Industry Online Support                                                         |  |
|     | https://support.industry.siemens.com                                                    |  |
| \2\ | Link auf die Beitragsseite des Anwendungsbeispiels                                      |  |
|     | https://support.industry.siemens.com/cs/ww/de/view/109771692                            |  |
| \3\ | SIMIT-Marketingseite                                                                    |  |
|     | https://siemens.com/SIMIT                                                               |  |
| \4\ | Erste Schritte mit SIMIT V10.0 und STEP 7 (TIA Portal)                                  |  |
|     | https://support.industry.siemens.com/cs/ww/de/view/109767324                            |  |
| \5\ | Überwachung einer Schutztür bis PL e / SIL 3 durch eine fehlersichere Steuerung S7-1500 |  |
|     | https://support.industry.siemens.com/cs/ww/de/view/21331363                             |  |
| \6\ | Not-Halt bis SIL 3 / PL e an einer fehlersicheren Steuerung S7-1500                     |  |
|     | https://support.industry.siemens.com/cs/ww/de/view/21064024                             |  |
| \7\ | SIMATIC ET 200SP Manual Collection                                                      |  |
|     | https://support.industry.siemens.com/cs/ww/de/view/84133942                             |  |
| \8\ | SIMATIC ET 200SP Powermodul F-PM-E 24VDC/8A PPM ST                                      |  |
|     | https://support.industry.siemens.com/cs/ww/de/view/78645796                             |  |

# 3.4 Änderungsdokumentation

Tabelle 3-2

| Version | Datum   | Änderung                                |
|---------|---------|-----------------------------------------|
| V1.0    | 09/2019 | Erste Ausgabe                           |
| V1.2    | 07/2021 | Erweiterung für F-AI Baugruppe          |
|         |         | Erweiterung des Passivierungsverhaltens |